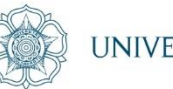

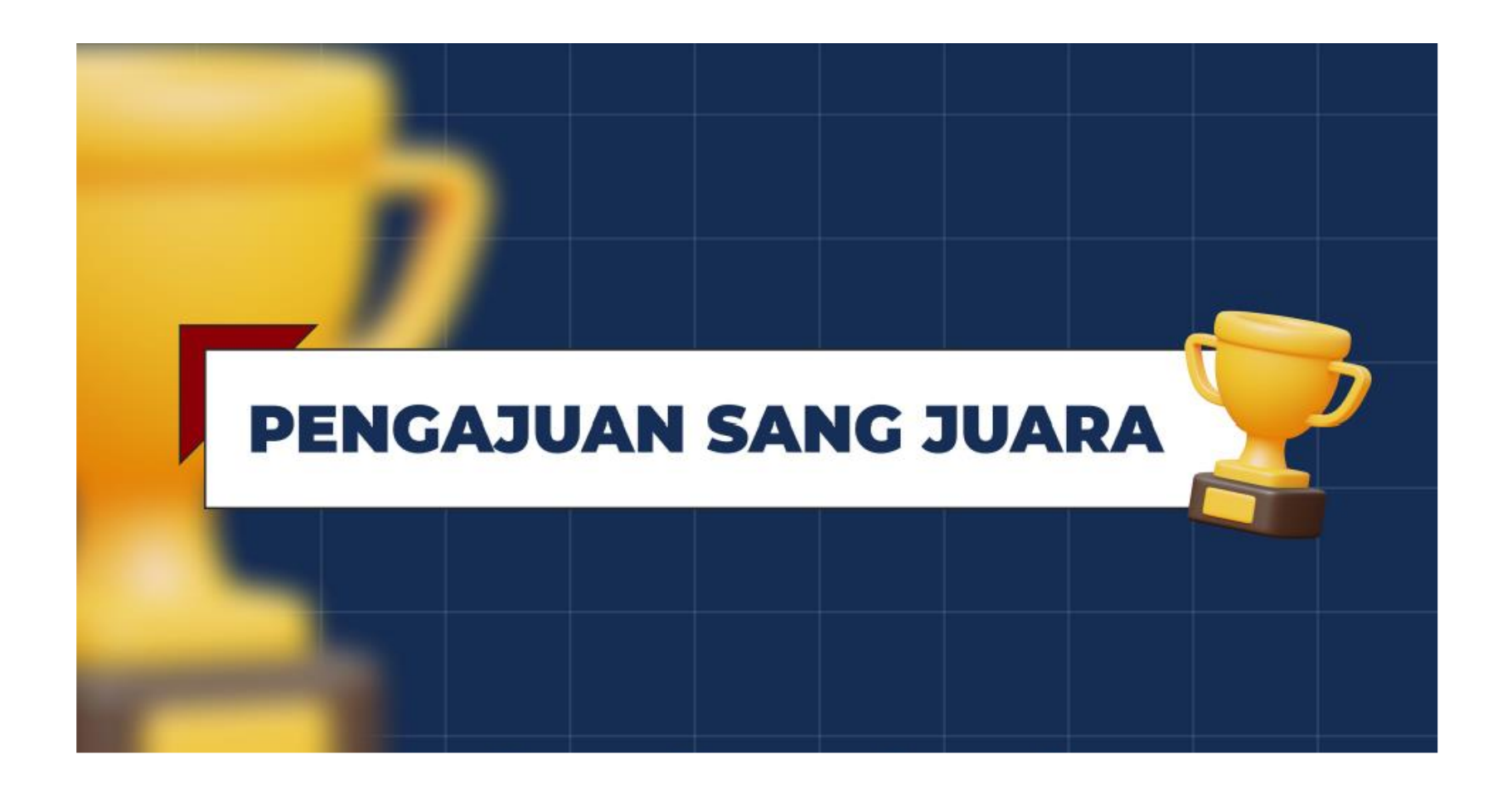

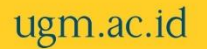

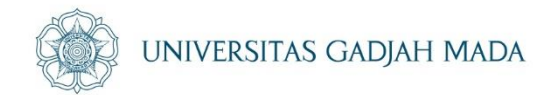

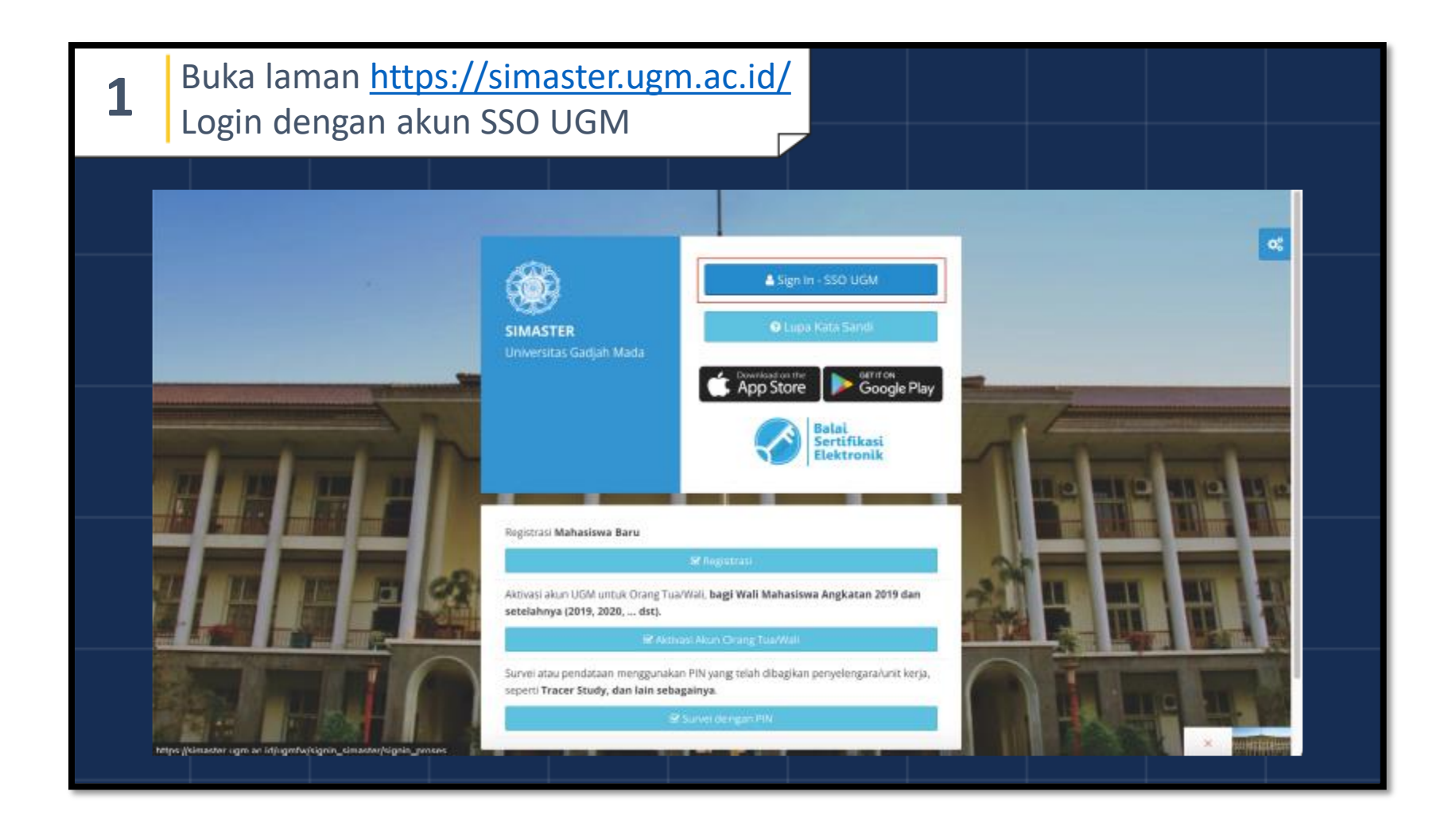

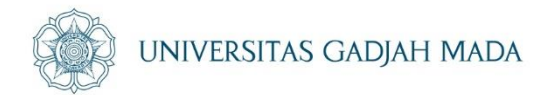

| 2 | Buka lamar<br>Klik Menu A                 | h <u>https://simaster.ugm.ac.id/</u><br>Akademik Kemahasiswaan                                                                                                    |                                      |
|---|-------------------------------------------|----------------------------------------------------------------------------------------------------|--------------------------------------|
|   | SIMASTER Beranda Akader                   | nik Kemahasiswaan • Alumni Karier • Administrasi • Pengaturan • • •                                                                                                    | OC C                                 |
|   | AKUN O                                    | Tidak ada agenda!                                                                                                    | ATRIBUT AKUN Ell<br>Kategori Atribut |
|   |                                           | NOTIFIKASI                                                                                                    | Mahasiswa <sup>NIU</sup> Certauit    |
|   |                                           |                                                                                                    |                                      |
|   | https://simaster.upm.ac.id/beranda/berand | Halo Mahasiswa/i Universitas Gadjah Mada!<br>Sudahkah Anda berpartisipasi dalam usaha perbaikan layanan kesehatan yang sesuai untuk mahasiswa? Kami mengundang Saudara/i untuk<br>dapat berpartisipasi dalam penelitian kami dengan mengisi <b>Survei Keseh atan Mahasiswa</b> yang merupakan riset kolaborasi Universitas Gadjah<br>Mada (UGM), Universitas Indonesia (UI) dan Universitas Arlangga bekerja sama dengan Melbourne University, Australia, yang berjudul<br>Aviews: Interprint Adalascent and Yawas Adult (AYA) Eriendis Primory Core Services Within The Health Promotion University. Ecomework in |                                      |

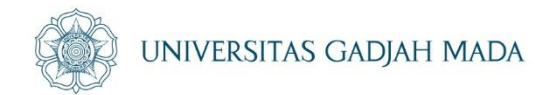

| 3    | Buka la<br>Klik me             | iman <u>htt</u><br>enu <b>Kem</b> a                                                                              | ps://simaster.ugm.ac.id/<br>ahasiswaan                                                                                                    |                                                                                                    |                      |
|------|--------------------------------|----------------------------------------------------------------------------------------------------|----------------------------------------------------------------------------------------------------|----------------------------------------------------------------------------------------------------|----------------------|
|      | MASTER Beranda<br>MENU FAVORIT | Akademik Kemahasiaw<br>100N •<br>Akademik •<br>Perkuliahan •<br>E-learning •<br>Tugas Akhir •<br>Kemahasiswaan • | aan • Alumni Karier • Administrasi • Pengaturan •                                                                                                    | A (D)                                                                                                    | SKS / 1.44           |
|      |                                | NOTIFIKA                                                                                                    | 3                                                                                                    | *                                                                                                    | Mahasiswa NU Contact |
| http | s://simaster.ugm.ac.id/beran   | Halo Mal<br>Sudahkah<br>dapat berp<br>Mada (US)                                                                  | hasiswa/i Universitas Gadjah Mada!<br>Anda berpartisipasi dalam usaha perbaikan layanan kesehatan yang sesua<br>artisipasi dalam penelitian kami dengan mengisi <b>Survei Kesehatan Mahasi</b><br>A), Universitas Indonesia (U) dan Universitas Airlangga bekerja sama o<br>ang Adolescent and Young Adolt (AVA) Eriendly Brimary Core Services H | untuk mahasiswa? Kami mengundang Saudarari untuk<br>wwa yang merupakan riset kolaborasi Universitas Gadjah<br>engan Melbourne University, Australia, yang berjudul<br>Wibin The Mentrik Promotion University Promesork in |                      |

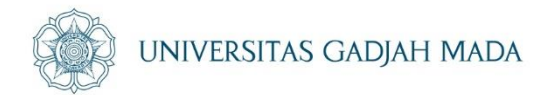

| 4 Buka<br>Klik s           | laman <u>http</u><br>ub-menu <b>A</b> l                                                                                 | <u>s://simaster.</u><br>ktivitas Mah                                                                                                    | ugm.ac.id/<br>asiswa                                                                                                    |                                                                                                    |                                                                                      |              |  |
|----------------------------|----------------------------------------------------------------------------------------------------|----------------------------------------------------------------------------------------------------|----------------------------------------------------------------------------------------------------|----------------------------------------------------------------------------------------------------|--------------------------------------------------------------------------------------|--------------|--|
| SIMASTER Beri              | anda Akademik Kemahasiswaan<br>KRN +<br>Akademik +<br>Perkuliahan +<br>E-learning +<br>Tugas Akhir +<br>Kemahasiswaan + | Alumni Karier • Administ<br>Administ<br>Administ<br>PPSMB<br>SKPI<br>Beasiswa<br>Proposal<br>OSS<br>Aktivitas Mahasiswa<br>Kehadiran PPSMB<br>Kompetisi<br>Penilaian Penugasan PPSMB         | rrasi • Pengaturan •                                                                                                    |                                                                                                    |                                                                                      | ATRIBUT AKUN |  |
| https://aimaster.ugm.ac.ic | Hai semua +<br>Haio Mahas<br>Sudahkah And<br>dapat berparti<br>Mada (UGM),<br>horbening                                 | siswa/i Universitas Gadjah Mac<br>la berpartisipasi dalam usaha perbaik<br>isipasi dalam penelitian kami dengan n<br>Universitas Indonesia (UI) dan Univ<br>Adolescent and Young Adolt (AYA) | ial<br>an layanan kesehatan yang sesuai untu<br>nangki <b>Survei Keseh atan Mahasiswa</b> y<br>ersitas Airlangga bekerja sama denga<br>Eriendle Primore Core Services Within | é mahasiswa? Kami mengundan<br>ang merupakan riset kolaborasi I<br>n Melbourne University, Austra<br>The Hentré Promotier Universi | ng Saudarari untuk<br>Universitas Gadjah<br>alia, yang berjudul<br>situ Framework in |              |  |

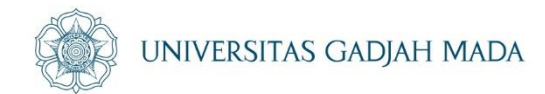

| 5 Buka<br>Klik                                                              | i laman <u>http</u><br>Menu <b>Tamb</b>                                                              | <u>s://simaste</u><br>ah Aktivita                            | er.ugm.ac.<br>I <mark>s</mark>                      | id/                                      |                                                                                                    |                                              |                |  |
|-----------------------------------------------------------------------------|----------------------------------------------------------------------------------------------------|--------------------------------------------------------------|-----------------------------------------------------|------------------------------------------|----------------------------------------------------------------------------------------------------|----------------------------------------------|----------------|--|
| SIMASTER Ber<br>Aktivitas N<br>Tambah Aktivita<br>Tambah Aktivitas vang bir | anda Akademik Kemahasiswax<br>lahasiswa<br>s<br>vitas                                                | n • Alumni Karier • A                                        | kdministrasi + Pengatura                            | n 💌                                      | Original Annual Control Control C | perisi.                                      | O <sup>g</sup> |  |
| Bagi mahasiswa<br><b>Daftar</b> Aktivit<br>Berikutini adalah                | yang akan mengajukan <b>insentif da</b><br>as Malhasiswa<br>faftar aktivitas yang anda miliki besert | <b>na aktivitas</b> , menu "ajukan inse<br>a status datanya. | ntif <sup>a</sup> akan <b>aktif</b> apabila aktivit | as bidang keglatan Kejuaraan/ Perlombaan | / Kompetisi yang diisika<br>Per halan                                                                                                    | n sudah diverifikasi oleh p<br>nan 25 v Cari | setugas.       |  |
| No                                                                          | Sub Bidang 🕈                                                                                         | jenis Keglatan                                               | ¢                                                   | Nama Kegiatan                            | 4                                                                                                    | Status ≄                                     | Aksi           |  |

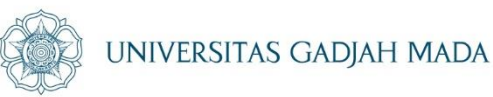

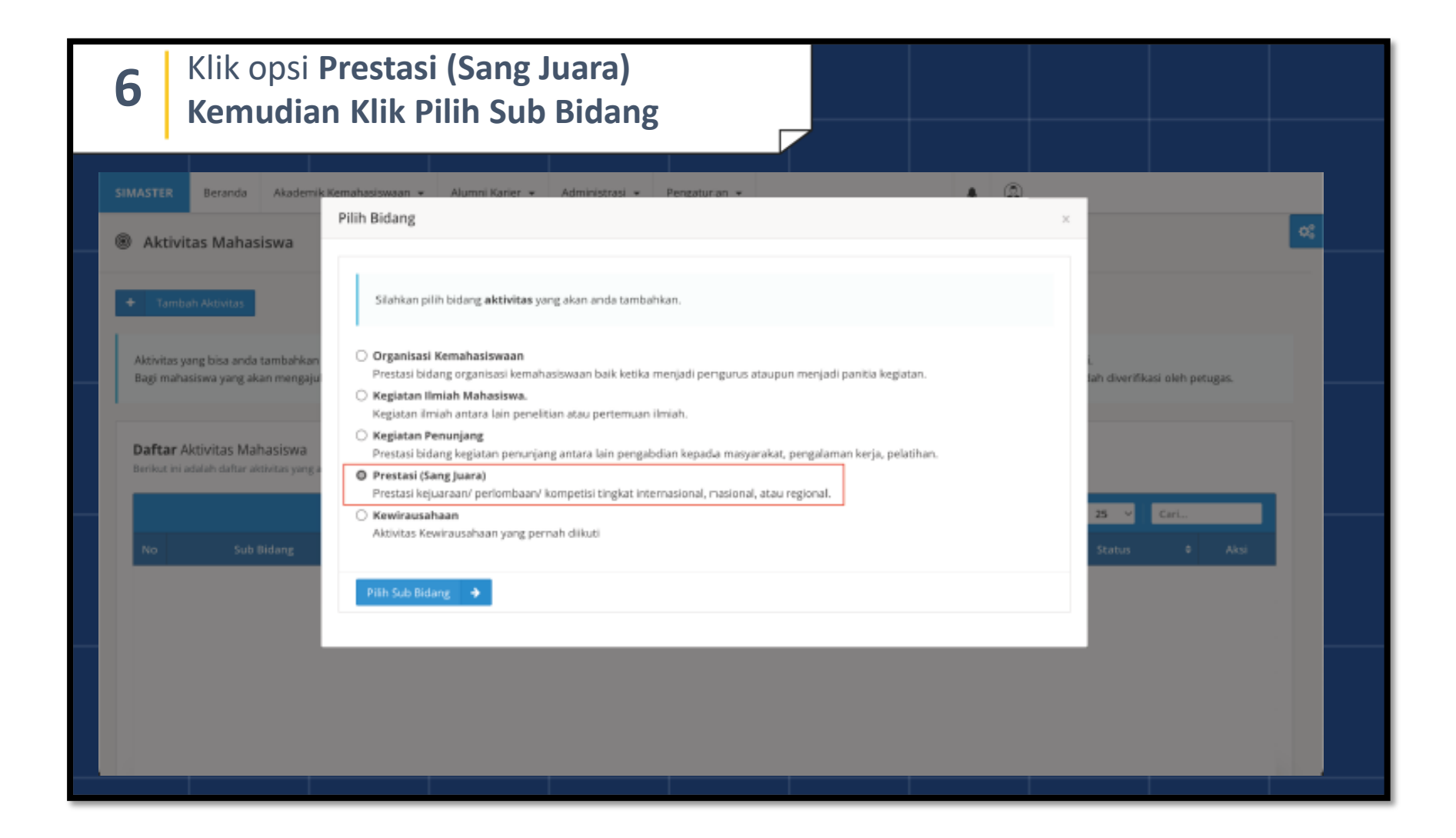

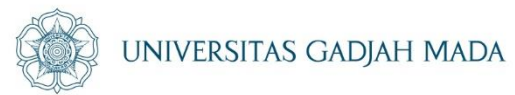

| 7 Isi o<br>Ker     | dan Lengka<br>nudian <b>Klil</b>     | pi Form                                                                                                    |          |
|--------------------|--------------------------------------|----------------------------------------------------------------------------------------------------|----------|
| juman Perguruar    | 1 Tinggiv Negara Kompetitor *        |                                                                                                    |          |
| Jenis Organisasi/) | legiatan *                           | Dalam kompetisi Regional/Nasional isikan jumlah Perguruan Tinggi yang mengikuti kompetisi tersebut, dalam kompetisi internasional isikan jumlah Negara. 🗴 🕶 | <b>a</b> |
| Dosen pendampin    | ng/pembimbing *                      | Plith           Apabila tidak ada dosen pendamping/pembimbing, silahkan isi dengan Dosen Pembimbing Akademik yang ber-NIDN                                  |          |
| URL Penyelengga    | ra/Organisasi/Penelitian *           | Dapar, juga URL sosial media atau publikasi kompetisi. Tulis lengkap clengan http:// (contoh: https://ugm.ac.id/)                                           |          |
| Unggah Pindaian    | Sertifikat Kegiatan *                | Choose File Apabila sertifikat kelih dari satu (Berpasangan/Kelompoli) dijadikan satu berkas. Maksimal 500kb dengan jenis berkas pdf.                       |          |
| Kategori Kegiatan  | *                                    | Cabano Katwori kompetisi/barlombaan.                                                                                                    |          |
| Lembaga Penyele    | nggara *                             | x v                                                                                                    |          |
| jumlah Peserta/P   | artisipan *                          | reunde automotifies erene estimate                                                                                                    |          |
| Negara *           |                                      | Junish mahasiswa'tin yang menjadi peserta kompetisi. 🗶 🔻                                                                                                    |          |
| 😫 Simpan Ak        | tivitas                              |                                                                                                    |          |
| Layanan Kemah      | asiswaan                             | 0                                                                                                    |          |
| Apabila mengalam   | i hambatan dalam pengisian data pres | asi dan sangjuara silahkan menghubungi Direktorat Kemahasiswaan di nomor <b>0274-554128</b> (pada hari dan jam kerja).                                      |          |
|                    |                                      |                                                                                                    |          |

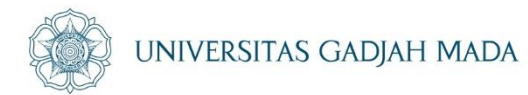

| 8 Tunggu Prose<br>Hingga Statu                                                                                                    | es Verifikasi<br><b>s</b> Berubah                                                                                                    |                                                                                                    |                              |    |
|----------------------------------------------------------------------------------------------------|----------------------------------------------------------------------------------------------------|----------------------------------------------------------------------------------------------------|------------------------------|----|
| SIMASTER Beranda Akademik Kemahasiswaa                                                                                                    | n • Alumni Karier • Administrasi • Pengaturan •                                                                                                    |                                                                                                    | ٩                            | ¢  |
| Aktivitas Manasiswa     Aktivitas     Aktivitas yang bisa anda tambahkan antara lain adal.     Bagi mahasiswa yang akan mengajukan insentif dar | ih aktivitas bidang Organisasi Kemahasiswaan, kegiatan ilmiah, Kegiat<br><b>a aktivitas</b> , menu "ajukan insertif" akan <b>aktif</b> apabila aktivitas bidan | am Penunjang, dan kegiatan Kejuaraan/ Perlombaan/ Kompetisi.<br>g kegiatan Kejuaraan/ Perlombaan/ Kompetisi yang disikan sudah | h diverifikasi oleh petugas. |    |
| Daftar Aktivitas Mahasiswa<br>Berikut ini adalah daftar aktivitas yang anda miliki beserta<br>No Sub Birdang +                                  | status datanya.<br>Jenis Kezistan =                                                                                                    | Nama Kegiatan                                                                                                    | Perhalaman 25 V Ca           | ri |
| 2 Kejuaraan/Korrpetia Te                                                                                                    | inologi Informasi Lomba Melamu                                                                                                    | n 2023 tingkat Dunia                                                                                                    | Data Diterinta*Merifikasi    |    |
|                                                                                                    |                                                                                                    |                                                                                                    |                              |    |

ugm.ac.id

# LOCALLY ROOTED, GLOBALLY RESPECTED

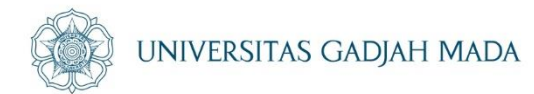

| 9 | Apabila <b>Status</b> telah beruba<br><b>Diterima,</b> klik untuk menga                                                                                                    | ah menjadi<br>jukan insentif                                                                                                    |                                                                                      |               |
|---|----------------------------------------------------------------------------------------------------|----------------------------------------------------------------------------------------------------|--------------------------------------------------------------------------------------|---------------|
|   |                                                                                                    |                                                                                                    |                                                                                      |               |
|   | SIMASTER Beranda Akademik Kemahasiswaan • Alumni Karier • Administrat                                                                                                    | si • Pengaturan •                                                                                                    | ۵                                                                                    |               |
|   | Aktivitas Mahasiswa                                                                                                    |                                                                                                    |                                                                                      | <b>~</b>      |
|   | + Tambah Aktivitas                                                                                                    |                                                                                                    |                                                                                      |               |
|   | Aktivitas yang bisa anda tambahkan antara lain adalah aktivitas bidang Organisasi Kemahasisw<br>Bagi mahasiswa yang akan mengajukan i <b>nsentif dana aktivitas</b> , menu "ajukan insentif" akan | vaan, kegiatan ilmiah, Kegiatan Penunjang, dan kegiatan Kejuaraar<br><b>aktif</b> apabila aktivitas bidang kegiatan Kejuaraan/ Perlombaan/ Ke | n/ Perlombaan/ Kompetisi.<br>ompetisi yang diisikan sudah diverifikasi oleh petugas. |               |
|   | Daftar Aktivitas Mahasiswa<br>Berkus ini adalah daftar aktivitas yang anda miliki beserta status datanya.                                                                                         |                                                                                                    |                                                                                      |               |
|   |                                                                                                    |                                                                                                    | Per halaman 25 v                                                                     | art           |
|   | No Sub Bidang ¢ jenis Kegiatan<br>2. Kesaran/Korroethi Teknologi Informal                                                                                                    | <ul> <li>Nama Kegiatan</li> <li>Lomba Melamun 2023 teekat Dunia</li> </ul>                                                                    | Status     Status                                                                    | Ubsh Insentif |
|   |                                                                                                    |                                                                                                    |                                                                                      |               |
|   |                                                                                                    |                                                                                                    |                                                                                      |               |
|   |                                                                                                    |                                                                                                    |                                                                                      |               |
|   |                                                                                                    |                                                                                                    |                                                                                      |               |
|   |                                                                                                    |                                                                                                    |                                                                                      |               |
|   |                                                                                                    |                                                                                                    |                                                                                      |               |

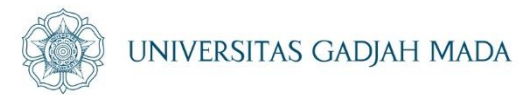

| <b>10</b> Isi dan lengka                            | api Form                                                                                                    |                                                                           |                 |
|-----------------------------------------------------|----------------------------------------------------------------------------------------------------|---------------------------------------------------------------------------|-----------------|
|                                                     |                                                                                                    |                                                                           |                 |
| SIMASTER Beranda Akademik Kemahasiswaan +           | Alumni Karier 👻 Administrasi 👻 Pengaturan 👻                                                                                                    | * ©                                                                       |                 |
| 8 Aktivitas Mahasiswa                               |                                                                                                    |                                                                           | o:              |
| 🗧 Kembali Ke Daftar Aktivitas                       |                                                                                                    |                                                                           |                 |
| Bidang Prestasi (Sang Juara)<br>Kejuaraan/Kompetisi |                                                                                                    |                                                                           |                 |
| Form islan dengan tanda asterik (*) wajib diisi.    |                                                                                                    |                                                                           |                 |
| URL Berita Prestasi                                 | 😋<br>Apabila raihan prestasi pernah dipublika si di media masa.                                                                                                    |                                                                           |                 |
| Artikel Prestasi                                    | Choose file<br>Nembuat ulasan/liputan seputar raihan prestasi dalam kompetisi dengan kaidah SW+1H, 360-500 kata. Ungga<br>File sudah pernah diunggah, jika ada perubahan silahkan unggah lagi. | ah berkas maksimal 500kb dengan tipe berkas .doc atau .docx.(Wicrosoft W- | Browse<br>ord). |
|                                                     | Lihat Berkas                                                                                                    |                                                                           |                 |
| Nama Bank *                                         |                                                                                                    |                                                                           | к -             |
| Namor Rekening *                                    | Nomor rekening milik ketua tim.                                                                                                    |                                                                           |                 |
|                                                     |                                                                                                    |                                                                           |                 |

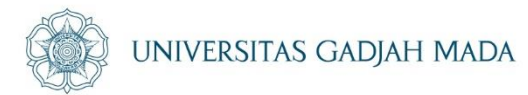

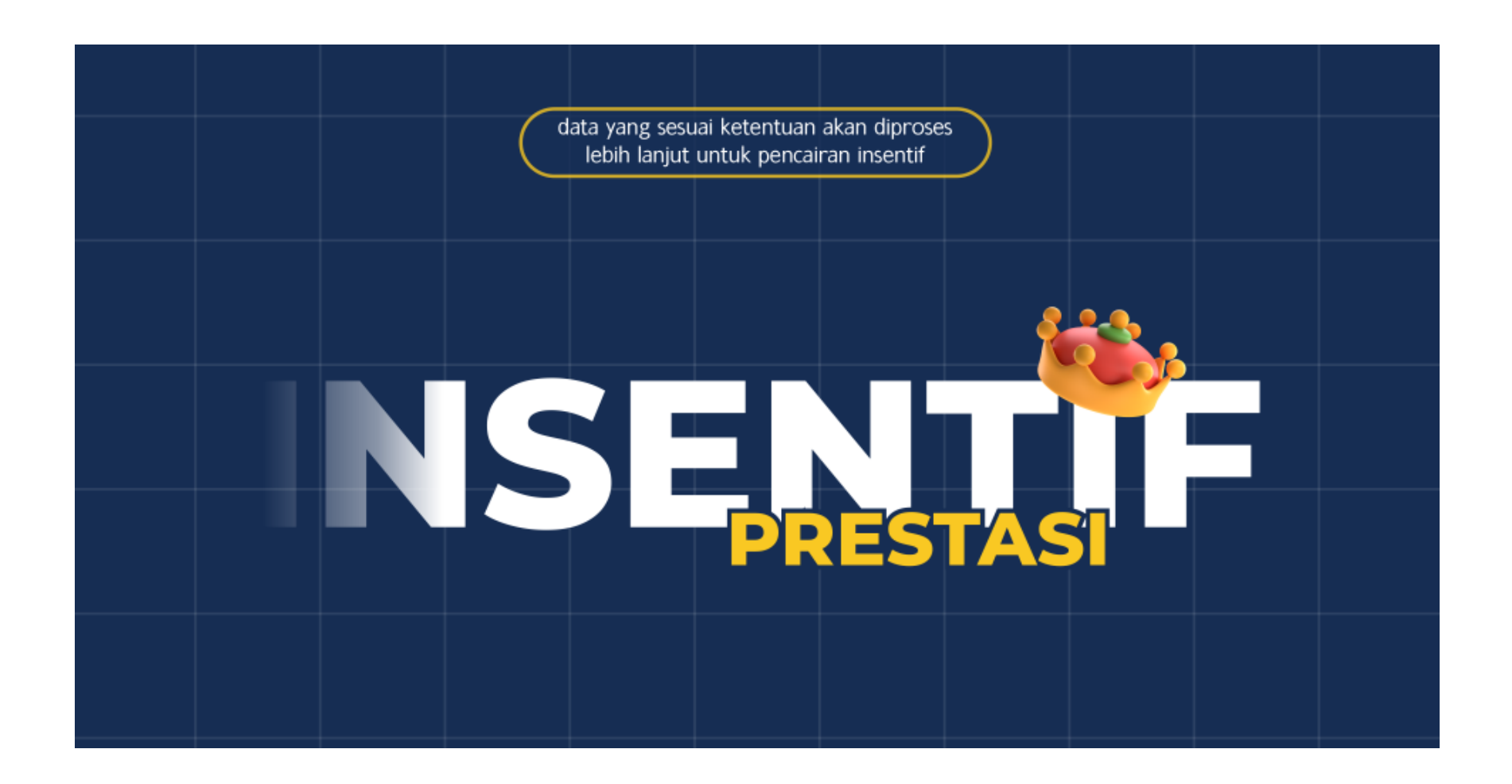